## Elsevier SDOS

1、使用非校园 IP 地址打开浏览器, 输入 https://www.sciencedirect.com/ , 点击右上角图 标"Sign in",选择"Other institution login"后进入身份联盟选择页面。

| → Ů ŵ ⊡ https://www.sciencedirect.com/                   |                                                      |                     |                                      |                          |                           |
|----------------------------------------------------------|------------------------------------------------------|---------------------|--------------------------------------|--------------------------|---------------------------|
| ScienceDirect                                            | Journals & B                                         | ooks (?)            | Register                             | Sign in                  | have institutional<br>ess |
| Search for peer-review<br>Keywords<br>Journal/book title | ved journals, articles, bo<br>Author<br>Volume Issue | ok chapters a       | nd open access con Pages             | tent.<br>Advanced search |                           |
| Sign in<br>Email / Username                              | Create an account                                    | Sign                | in via your<br><sup>OpenAthens</sup> | institution              |                           |
| Password                                                 |                                                      | <mark>&gt;</mark> ( | Other institution                    |                          |                           |
| Remember me                                              |                                                      |                     |                                      |                          |                           |
| Forgotten username or passwo                             | rd?                                                  |                     |                                      |                          |                           |
| Sign in ;                                                |                                                      |                     |                                      |                          |                           |

2、在"Select your region or group"中,选择"China CERNET Federation" ,机构名称选择 "NANJING Tech University"。

| ScienceDirect                                                                                                    | Journals & Books                 | ? | Create account |
|----------------------------------------------------------------------------------------------------|----------------------------------|---|----------------|
| Login via your institution<br>You may be able to login to ScienceDirect using your institutions login credentials.<br>We will remember your login preference the next time you access ScienceDirect fi | Learn more<br>rom this computer. |   |                |
| ÷A                                                                                                    |                                  |   |                |
| OpenAthens login                                                                                                    |                                  |   |                |
| Search for your institution and click the name to login. NANJING TECH UNIVERSITY Nanjing Tech University                                                                                               |                                  |   |                |
| Or choose your institution's region or group and click the name from the r<br>China CERNET Federation (CARSI)<br>Please choose one of the institutions listed below:                                   | esults below to login.           |   |                |
| If your institution is not listed, it is not enabled for this type of login.<br>China CERNET Federation (CARSI)                                                                                        |                                  |   |                |
| Xiamen University     Peking University     EAST CHINA NORMAL UNIVERSITY     Shenyang Agricultural University     University of Science and Technology of China     Shandong University                |                                  |   |                |

3、在弹出的统一认证界面中,输入我校"智慧南工"的用户名密码点击登录,待页面跳转回 Elsevier 主页后即正常访问。

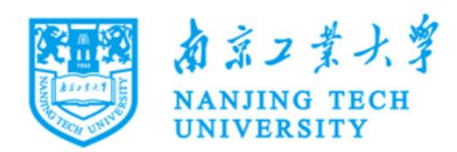

| 登录到 Elsevier               |                     |
|----------------------------|---------------------|
| 账号                         |                     |
|                            |                     |
| 密码                         |                     |
|                            |                     |
| □ 不保存账号信息                  |                     |
| □ 清除历史授权信息                 |                     |
| 登录                         |                     |
| ELSEVIER                   |                     |
| products using your instit | utional credentials |